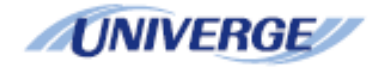

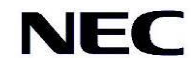

# SL2100

# **CTI Installation Manual**

Version 2.0

#### Contents

| General Description                               | 3  |
|---------------------------------------------------|----|
| 1 <sup>st</sup> Party CTI                         | 4  |
| Requirements                                      | 4  |
| Configuring the SL2100                            | 5  |
| Installing the 1 <sup>st</sup> Party CTI Driver   | 6  |
| Configuring 1 <sup>st</sup> Party CTI Driver      | 9  |
| Tracelog Level                                    | 11 |
| Upgrading the 1 <sup>st</sup> Party CTI Driver    | 11 |
| Uninstalling the 1 <sup>st</sup> Party CTI Driver | 12 |
| 3 <sup>rd</sup> Party CTI                         | 14 |
| Requirements                                      | 14 |
| Configuring the SL2100                            | 15 |
| Installing the 3rd Party CTI Driver               | 16 |
| Configuring 3 <sup>rd</sup> Party CTI Driver      | 20 |
| Tracelog Level                                    | 24 |
| Dynamic learning                                  | 24 |
|                                                   |    |
| I API Sharing                                     |    |
| Windows Server 2019                               |    |
| Windows Server 2016                               | 24 |
| Windows Server 2012 & 2012 R2                     | 25 |
| Windows Server 2008                               | 25 |
| Upgrading the 3 <sup>rd</sup> Party CTI Driver    | 31 |
| Uninstalling the 3 <sup>rd</sup> Party CTI Driver |    |
| Enabling the TAPI Client                          | 34 |
| Disabling the TAPI Client                         | 35 |
| TAPI on a Citrix Client                           |    |
| Citrix XenDesktop                                 | 36 |
| Citrix XenDesktop                                 | 37 |
| Hotdesking with CTI                               |    |
| Outlook Dialing Rules                             | 39 |
| Document History                                  | 40 |

## **General Description**

The primary function of Computer Telephony Integration (CTI) is to allow a PC based application to use an SL2100 telephone extension. The most common functions of these applications are to perform Screen popping and call control. There are two modes of CTI that can be used on the SL2100, 1<sup>st</sup> Party and 3<sup>rd</sup> Party.

1<sup>st</sup> Party CTI (TAPI 1.4) runs over a LAN and is designed to allow you to connect an SL2100 telephone extension to a PC via the Ethernet connection on the SL2100. It is aimed for smaller office of between 1 and 10 users. The 1<sup>st</sup> Party driver is installed onto each PC that needs to run 1<sup>st</sup> Party CTI and talks directly to the SL2100.

3<sup>rd</sup> Party CTI employs a similar concept, running on a LAN to allow a user to control their extension using a TAPI application. The driver used for 3<sup>rd</sup> Party CTI is installed on to a CTI Server that is responsible for all of the TAPI communication to the SL2100 from all of the TAPI clients.

Both drivers can connect to either the ETHERNET port (no IPLE) or VOIPDB port (IPLE installed).

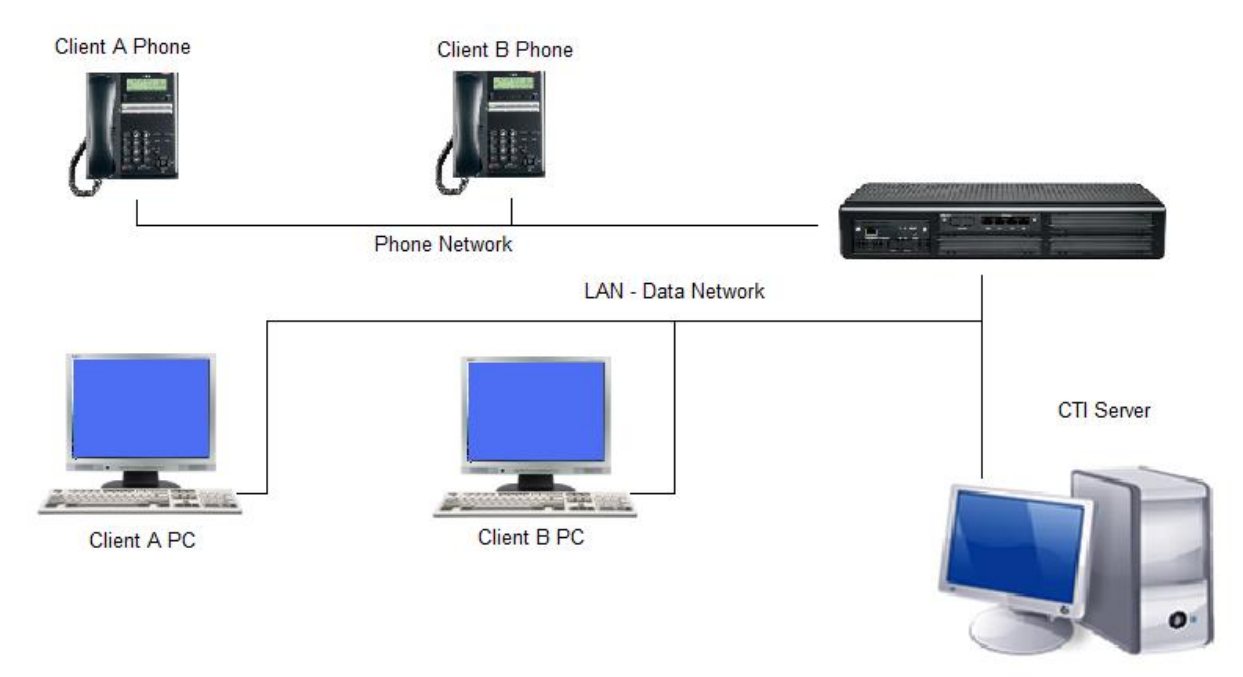

CTI is a licensed module on the SL2100 and will only work when the appropriate licenses are installed on the CPU.

BE116756 SL2100 3RD CTI LIC (Site wide license)

No license is required for 1st Party CTI on the SL2100.

## 1<sup>st</sup> Party CTI

## Requirements

Following are the minimum specifications required to use 1<sup>st</sup> Party CTI over LAN.

**Telephone System** 

| SL2100 | Running version 1 or above software and a TCPIP |
|--------|-------------------------------------------------|
|        | connection to either the Ethernet/VOIPDB.       |

PC

| Operating System | Windows 7 Professional, Ultimate, Enterprise (32/64 Bit) |
|------------------|----------------------------------------------------------|
|                  | Windows 8 Professional, Windows 8 Enterprise             |
|                  | Windows 10 Professional, Enterprise                      |
|                  | Windows Server 2008 (32 Bit Only)                        |
|                  | Windows Server 2008 R2 (64 Bit Only)                     |
|                  | Windows Server 2012 (64 Bit Only)                        |
|                  | Windows Server 2016                                      |
|                  | Windows Server 2019                                      |
| CPU              | 2.5GHZ                                                   |
| Memory           | 1GB                                                      |
| Network Card     | Using TCP/IP (Including WINS, DNS services),             |

A Maximum of 128 1<sup>st</sup> Party CTI clients can be used on an SL2100.

The setup requires you to be logged onto the PC Server as a Local Administrator. If a firewall is present Port 8282 should be made an exception so as not to block/delay TAPI information.

Note: The above are the specification for TAPI set-up only. They may differ when you install an application.

#### **Configuring the SL2100**

The SL2100 should have an IP address assigned to the Ethernet (PRG10-12-01) or VOIPDB (PRG10-12-09) card that is connected to the network. A TCP Port has to be assigned for the 1<sup>st</sup> Party CTI driver to connect to, the recommended port is 8282.

Assign the port in Easy Edit + Advanced Items + CTI + CTI LAN Port Setup + 1st Party CTI (PRG 10-20-09.) Set the '1st Party CTI' TCP Port to 8282

Disconnect Supervision - This should be enabled for 1st Party CTI.

| EasyEdit   |                                 |   | <b>д</b> ;                            | ×      |         |                   |         |     |
|------------|---------------------------------|---|---------------------------------------|--------|---------|-------------------|---------|-----|
| Search     |                                 |   | 9                                     |        | Extern  | al Equipment Type | TCP P   | ort |
|            |                                 |   |                                       |        | 1st Par | ty CTI            | 8282    |     |
|            |                                 |   |                                       | $\sim$ | 3rd Pa  | ty CTLID Address  | 0000    |     |
|            |                                 |   |                                       |        | Jin Pa  | rty CTTTP Address | 0.0.0.0 | 7   |
|            |                                 |   | · · · · · · · · · · · · · · · · · · · | 4      | Discon  | inect Supervision |         | v   |
|            |                                 |   |                                       |        |         |                   |         |     |
| Programmin | ng Level                        |   |                                       | ล      |         |                   |         |     |
|            |                                 | _ | - 14                                  | "      |         |                   |         |     |
| + Auto     | Attendant                       |   |                                       |        |         |                   |         |     |
| + Queu     | ie Messages                     |   |                                       |        |         |                   |         |     |
| + Voice    | email                           |   |                                       |        |         |                   |         |     |
| + Night    | t Service                       |   |                                       |        |         |                   |         |     |
| E Eco I    | Mode                            |   |                                       |        |         |                   |         |     |
|            |                                 |   |                                       |        |         |                   |         |     |
|            | ute                             |   |                                       |        |         |                   |         |     |
|            | ional Devices                   |   |                                       |        |         |                   |         |     |
|            | ACD Automatic Call Distribution |   |                                       |        |         |                   |         |     |
|            | lotel                           |   |                                       |        |         |                   |         |     |
|            | /oIP                            |   |                                       |        |         |                   |         |     |
| ····· 🛨 📗  | P DECT                          |   |                                       |        |         |                   |         |     |
| ÷ S        | Service Tones                   |   |                                       |        |         |                   |         |     |
| + L        | Jser Pro                        |   |                                       |        |         |                   |         |     |
| ···· + N   | Maintenance                     |   |                                       |        |         |                   |         |     |
| 🖂 C        | CTI                             |   | =                                     | =      |         |                   |         |     |
| E          | CTI LAN Port Setup              |   |                                       |        |         |                   |         |     |

No license is required for 1<sup>st</sup> Party CTI on the SL2100. You can use up to 128 1<sup>st</sup> Party CTI clients.

## Installing the 1<sup>st</sup> Party CTI Driver

Before you can install the software, you have to logon to the PC as an administrator. To install the 1<sup>st</sup> Party CTI driver, extract the software (if zipped) and run the 'CTIDriver1stSetup.exe' application.

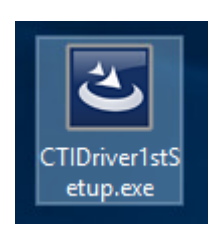

At the welcome screen, click Next.

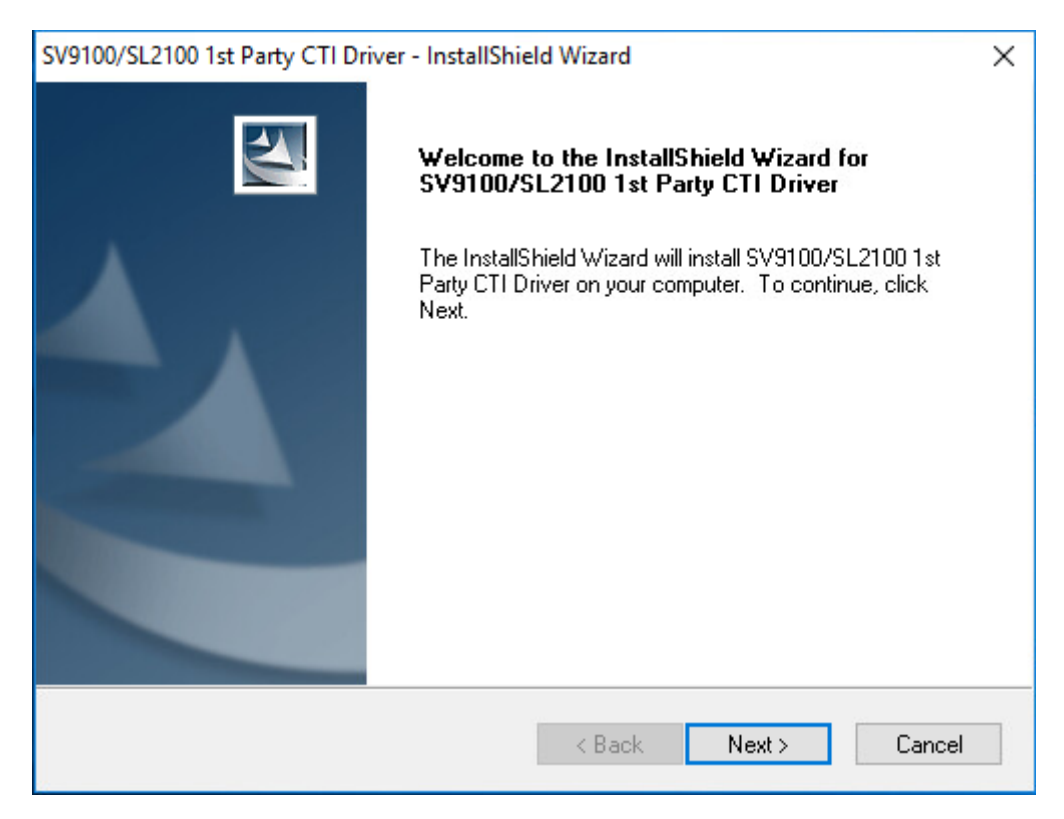

Read the End User License Agreement and if in agreement accept the terms and click Next

| cense Agreement                                                                                                    |                                                |
|----------------------------------------------------------------------------------------------------|------------------------------------------------|
| Please read the following license agreement carefully.                                                                                                    |                                                |
| END USER LICENSE AGREEMENT                                                                                                    | ^                                              |
| PLEASE READ CAREFULLY THE FOLLOWING TERMS AN<br>CONDITIONS BEFORE INSTALLING THE SV9100/SL2100 C<br>DRIVER. INSTALLING THIS SOFTWARE BY CLICKING "NEX'<br>SHALL INDICATE THAT YOU HAVE ACCEPTED THE TERMS AN<br>CONDITIONS OF THIS LEGAL AGREEMENT. IF YOU DO NO<br>AGREE TO THESE TERMS AND CONDITIONS, DO NOT INSTAL<br>OR OTHERWISE USE THE SOFTWARE. A COPY OF TH<br>AGREEMENT IS AVAILABLE FOR YOUR FUTURE REFERENCE | ID<br>TI<br>T"<br>ID<br>DT<br>LL<br>IS<br>IN V |
| <ul> <li>I accept the terms of the license agreement</li> <li>I do not accept the terms of the license agreement</li> </ul>                                                                                                    |                                                |
|                                                                                                    |                                                |

Choose the folder that the CTI driver will be installed to and click Next. Use the Browse button to select a different location should you need to.

| SV9100/SL2100 1st Party CTI Driver - InstallShield Wizard                                                                                                    | ×            |
|----------------------------------------------------------------------------------------------------|--------------|
| Choose Destination Location<br>Select folder where setup will install files.                                                                                                    | Nº2          |
| Setup will install SV9100/SL2100 1st Party CTI Driver in the following folde<br>To install to this folder, click Next.<br>To install to a different folder, click Browse and select another folder. | эг.          |
| A minimum of 600 MB (including space required for log files) of free hard di<br>required.                                                                                                    | isk space is |
| Please select the disk with enough space.                                                                                                    |              |
|                                                                                                    |              |
| Destination Folder                                                                                                    |              |
| C:\Program Files\NEC\CTIDriver(1st)                                                                                                    | Browse       |
| InstallShield                                                                                                    |              |
| < Back Next >                                                                                                    | Cancel       |

Click Install to start the installation

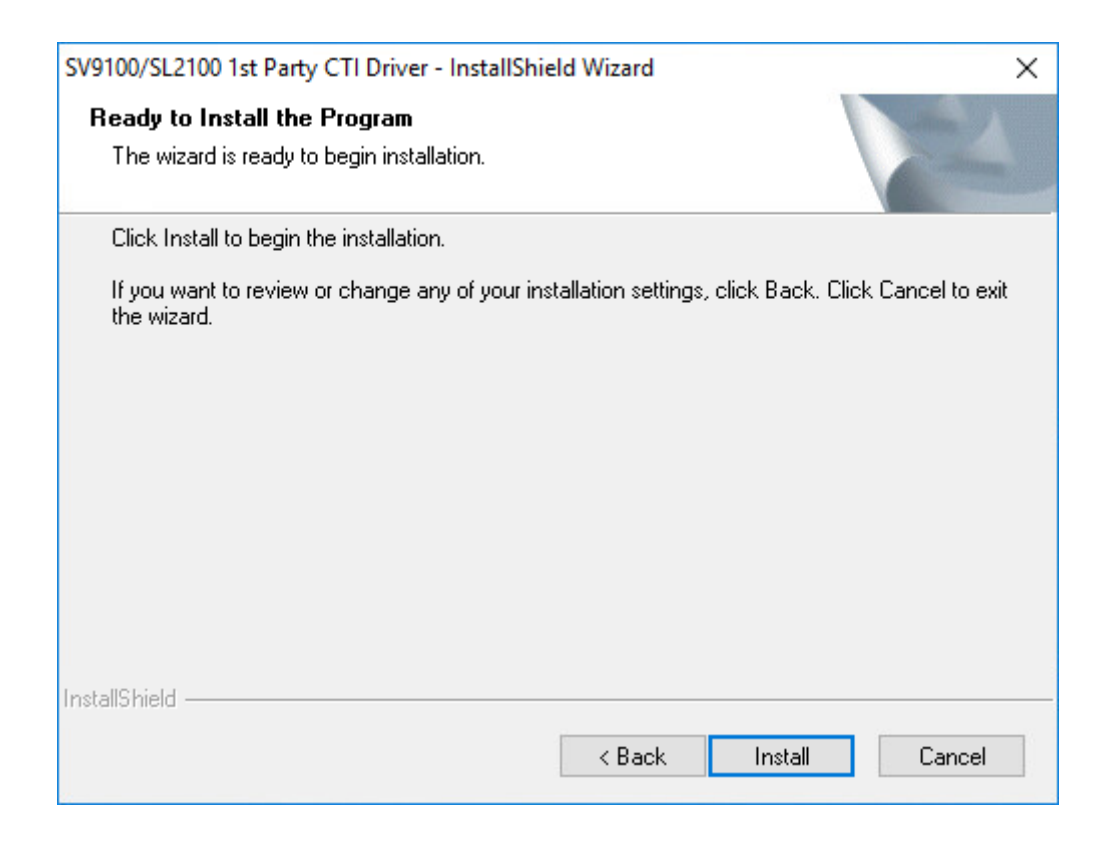

After a few seconds the following screen will be displayed, click Finish.

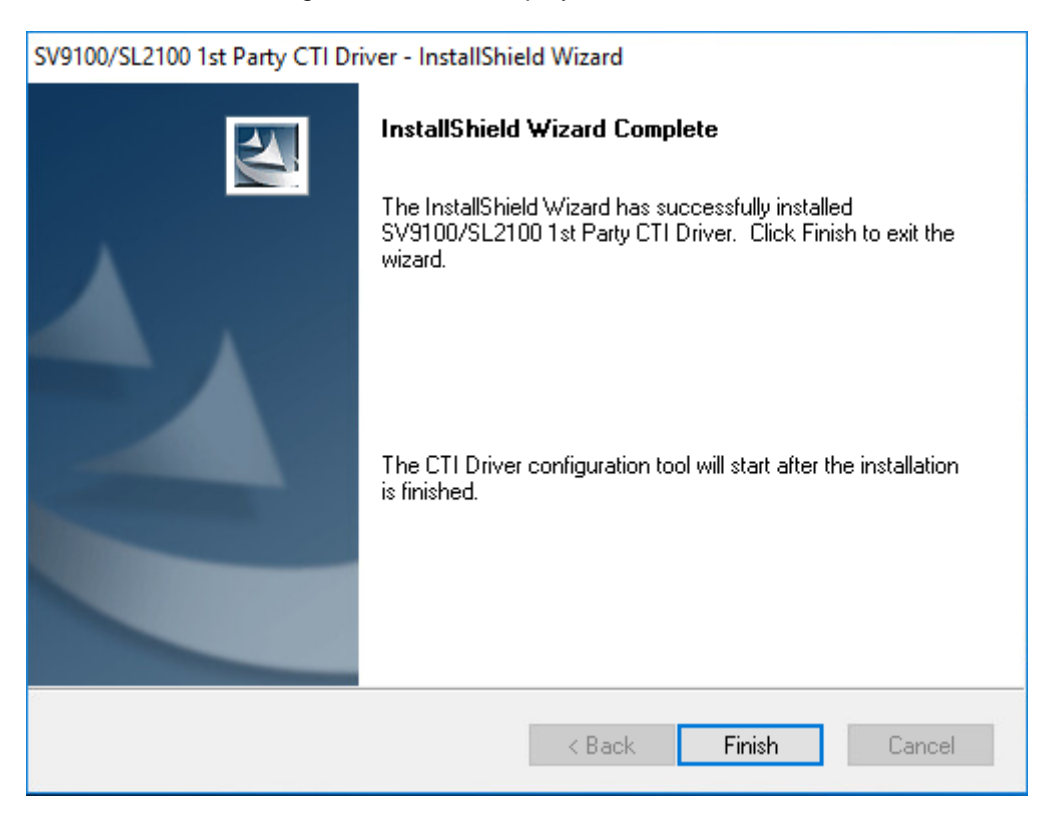

The configuration screen will then be displayed,

## Configuring 1<sup>st</sup> Party CTI Driver

Enter the IP address of the SL2100 against 'Switch IP Address' and the TCP Port number that has been configured (PRG10-20-01) against 'Switch TCP Port No'. Leave 'My PC IP Address' set as the loopback IP Address '127.0.0.1' and the 'Request Timeout (Sec)' set to 10.

Enter the correct details including the Extension number you wish to use.

It is recommended to leave all other items as default.

| 🜈 CTI Driver Setting (1st Pa | arty)                   |                                                | 8                  |        |
|------------------------------|-------------------------|------------------------------------------------|--------------------|--------|
| File                         |                         |                                                |                    |        |
| Information                  |                         |                                                |                    |        |
| CTI Driver Version           | 3.0.006                 |                                                |                    |        |
| CTI Driver Usage             | Use CTI                 | Driver(enable)                                 | ~                  |        |
| CTI Driver Status            | Disable                 |                                                |                    |        |
| Status Details               | To use the<br>Usage", a | e CTI Driver, select "Ena<br>nd click "Apply". | ble" in "CTI Drive | r A    |
| Main Software Version        |                         |                                                |                    |        |
| CTI OCX License              | -                       |                                                |                    |        |
| Setting                      |                         |                                                |                    |        |
| Network Setting              |                         | Operation Mode                                 |                    |        |
| Switch IP Address            | 192.168.0.10            | Multi Line Mode                                |                    |        |
| Switch TCP Port No.          | 8282                    | ○ Single Line Mod                              | le                 |        |
| Request Timeout (Sec)        | 10                      | Outlook                                        |                    |        |
| My PC IP Address             | 127.0.0.1               |                                                |                    |        |
| Extension Number             | 120                     | Tracelog Level                                 | Standard           | ~      |
| Call Mode                    |                         |                                                |                    |        |
| Auto Speaker Mode            | O Auto Headset Mode     |                                                | Starting (         | Option |
|                              |                         |                                                |                    |        |
|                              |                         |                                                | Apply              | Close  |

Multi Line Mode is the default mode, this allows information about the extension, plus information on any keys programmed. This gives extra functionality to any applications that can support this.

Single Line Mode is the more standard version giving information on just the extension selected. With this option, the Outlook item can be selected as this is compatible. This allows for out dialling through Outlook.

Auto Speaker Mode assumes all calls will be taken via Loudspeech or through the handset, this is default mode, however if you always use a headset, select Auto Headset mode as this will put the audio connection to the Headset.

Once you have configured the require options then click Apply. The following message will the display as the CTI driver attempts to start. Click OK.

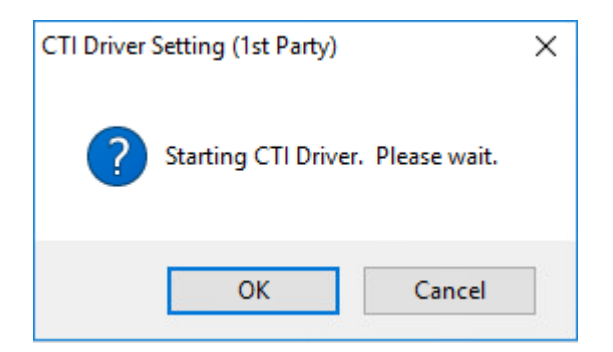

You will then see a Completed message. Click OK.

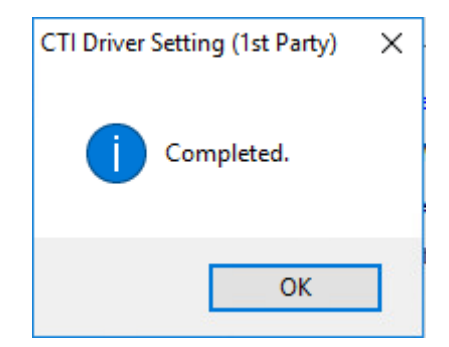

If the connection is established successfully, you will see the following:

| CTI Driver Setting (1st Party) |                        |   | - | × |
|--------------------------------|------------------------|---|---|---|
| ile                            |                        |   |   |   |
| formation                      |                        |   |   |   |
| CTI Driver Version             | 3.0.006                |   |   |   |
| CTI Driver Usage               | Use CTI Driver(enable) | ~ |   |   |
| CTI Driver Status              | Running                |   |   |   |
| A. A. A.                       |                        |   |   |   |

#### It is advised to restart your PC for this to take full effect.

To review the configuration of the 1<sup>st</sup> Party CTI driver at a later date, open via the 'CTI Driver Configuration Tool' icon which has been added to the Desktop. This will open the full configuration screen again.

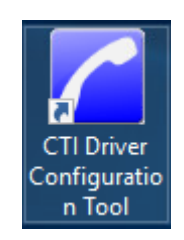

#### **Tracelog Level**

It may be requested by NEC in times of investigation to turn detailed logging on, this can be achieved by simply selecting from the drop down box in the Tracelog Level. However for normal operation please use Standard.

| Tracelog Level | Standar  | 4 ~       |  |
|----------------|----------|-----------|--|
|                | None     |           |  |
|                | Standard | d         |  |
|                | Detail   |           |  |
|                | Starti   | ng Option |  |
|                |          |           |  |
|                | Apply    | Close     |  |

Trace logs can be obtained from C:\Program Files\NEC\CTIDriver(1st)

#### Upgrading the 1<sup>st</sup> Party CTI Driver

Upgrading the CTI driver is simply a case of running the new installer exe. The installer automatically updates the components, whilst keeping any settings you have.

## Uninstalling the 1<sup>st</sup> Party CTI Driver

To remove the CTI driver from a PC, go into Control Panel / Programs and Features, find 'SL2100/SL2100 1<sup>st</sup> Party CTI Driver', and then right click and select uninstall (depending on Windows version, terminology may change a little)

| 0                                        | Programs and Features       |                                                          |                                     |              |             | - 0                | × |
|------------------------------------------|-----------------------------|----------------------------------------------------------|-------------------------------------|--------------|-------------|--------------------|---|
| ÷                                        | 🕆 🗖 > Control Pa            | anel > All Control Panel Items > Programs and Features   |                                     | √ Ö          | Search Proc | grams and Features | P |
|                                          | Control Panel Home          | Uninstall or change a program                            |                                     |              |             |                    |   |
|                                          | View installed updates      | To uninstall a program, select it from the list and then | click Uninstall, Change, or Repair. |              |             |                    |   |
| •                                        | Turn Windows features on or |                                                          |                                     |              |             |                    | - |
|                                          | orr Organize - Uninstall    |                                                          |                                     |              |             | ?                  |   |
|                                          | network                     | Name                                                     | Publisher                           | Installed On | Size        | Version            |   |
|                                          |                             | 👹 Microsoft Visual C++ 2015-2019 Redistributable (x64)   | Microsoft Corporation               | 28/02/2021   | 23.1 MB     | 14.20.27508.1      |   |
|                                          |                             | Hicrosoft Visual C++ 2015-2019 Redistributable (x86)     | Microsoft Corporation               | 28/02/2021   | 20.1 MB     | 14.20.27508.1      |   |
|                                          |                             | C SV9100/SL2100 1st Party CTI Driver                     | NEC Corporation                     | 14/05/2021   |             | 3.0.006            |   |
|                                          |                             | vm VMware Tools                                          | VMware, Inc.                        | 28/02/2021   | 181 MB      | 11.0.1.14773994    |   |
| NEC Corporation Product version: 3.0.006 |                             |                                                          |                                     |              |             |                    |   |

When prompted, click Yes to begin removing the CTI driver.

| SV9100/SL2100 1st Party CTI Driver - InstallShield W | ïzard                | ×               |
|------------------------------------------------------|----------------------|-----------------|
| Do you want to completely remove the selected a      | pplication and all o | f its features? |
|                                                      | Yes                  | No              |

Once complete the following screen will appear. Click Finish.

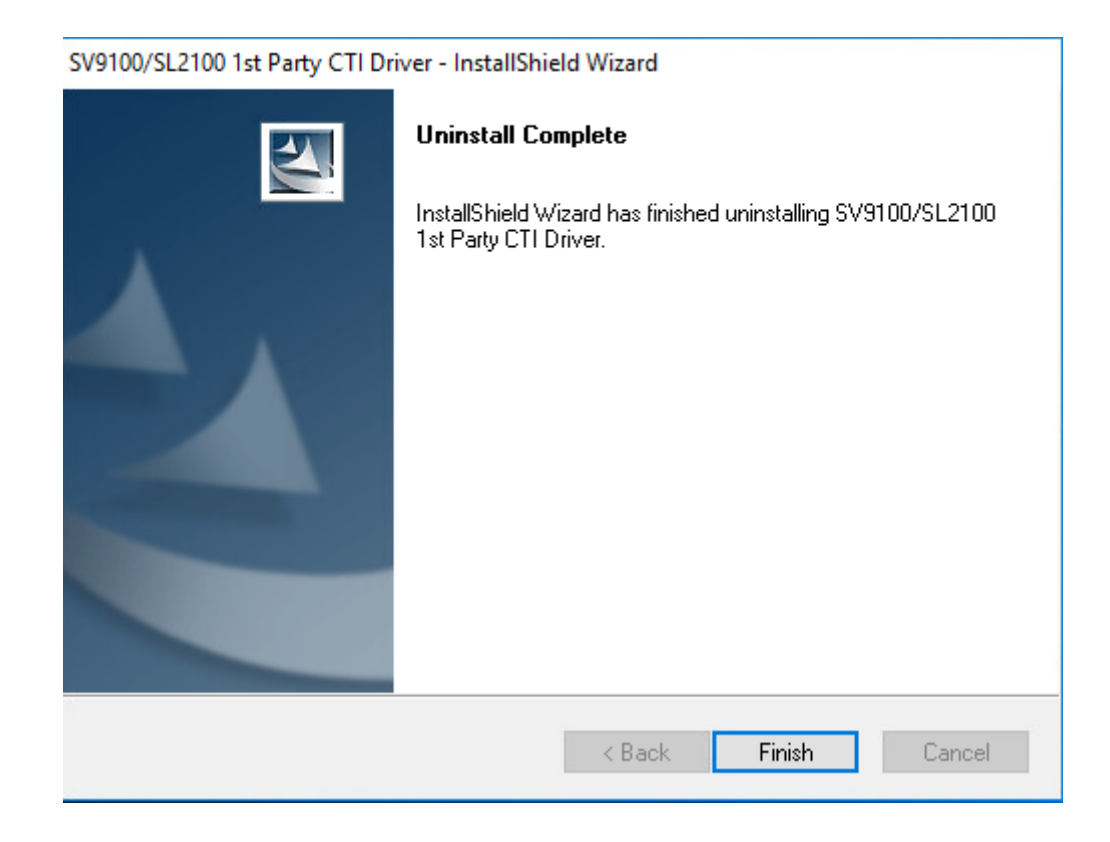

Uninstall is now complete.

It is advisable to reboot the server to take full effect.

## 3<sup>rd</sup> Party CTI

#### Requirements

Following are the minimum specifications required to use 3<sup>st</sup> Party CTI. Depending on what type of TAPI application will be used, it may be necessary to use a Windows Server. The 3rd Party CTI driver is installed on to the PC acting as the TAPI server. Some TAPI applications take responsibility for the communications between their application and the TAPI server. Other applications need to have the TAPI enabled on each PC. If TAPI has to be enabled on client PC's then a Windows Server operating system is required. If TAPI communications is handled by the TAPI application then any of the operating listed below can be used.

Telephone System

| SL2100 | Running version 1 or above software and a TCPIP |
|--------|-------------------------------------------------|
|        | connection to either the Ethernet/VOIPDB.       |

PC

| Operating System | Windows 7 Business, Ultimate, Enterprise (32 and 64 Bit) <b>*Note1</b><br>Windows 8 Professional, Windows 8 Enterprise (32/64 Bit) <b>*Note1</b><br>Windows 10 Professional, Enterprise <b>*Note1</b><br>Windows Server 2008 (32 / 64 Bit) <b>*Note1</b><br>Windows Server 2012 (64 Bit Only) <b>*Note1</b><br>Windows Server 2016 <b>*Note1</b><br>Windows Server 2019 <b>*Note1</b> |
|------------------|----------------------------------------------------------------------------------------------------|
| CPU              | 2.5GHZ                                                                                                    |
| Memory           | 1GB                                                                                                    |
| Network Card     | Using TCP/IP (Including WINS, DNS services),                                                                                                    |

Note: The above are the specification for TAPI set-up only. They may differ when you install an application.

\*Note 1: Only Server Operating systems can provide <u>TAPI Sharing</u> and have to be used in a Domain environment.

If the server contains 2 network cards then File and Print sharing must be disabled on the network card connected the SL2100. File and Print sharing must be enabled on the network card that is connected to the Client network.

A dedicated PC Server is strongly recommended for the SL2100 CTI Server.

Virtual environments are supported.

The setup requires you to be logged onto the PC Server as a Local Administrator. The server should be connected to the network via the TCP/IP Protocol (Including WINS, DNS services), and should include the appropriate number of Client Access Licenses. An IT Administrator is normally required during the installation. If a firewall is present Port 8181 should be made an exception so as not to block/delay TAPI information.

#### **Configuring the SL2100**

The SL2100 should have an IP address assigned to the Ethernet (PRG10-12-01) or VOIPDB (PRG10-12-09) card that is connected to the network. A TCP Port has to be assigned for 3rd Party CTI to connect to, the recommended port is 8181.

Assign the port in Easy Edit + Advanced Items + CTI + CTI LAN Port Setup + 3rd Party Server (PRG 10-20-01.) Set the '3rd Party Server' TCP Port to 8181.

3rd Party CTI IP Address displays the IP address of 3rd Party CTI Server currently connected. (Read Only).

| EasyEdit           |  | Ψ×     |                                                 |     |
|--------------------|--|--------|-------------------------------------------------|-----|
| Search             |  | ٩,     | External Equipment Type TCP P                   | ort |
|                    |  |        | 1st Party CTI 8282<br>and Party CTI Server 8181 |     |
|                    |  | $\sim$ | 3rd Party CTLIP Address 0.0.0                   |     |
|                    |  |        | Disconnect Supervision                          |     |
|                    |  | Ň      |                                                 |     |
|                    |  |        |                                                 |     |
| Programming Level  |  |        |                                                 |     |
|                    |  | -      |                                                 |     |
| + Auto Attendant   |  |        |                                                 |     |
| + Queue Messages   |  |        |                                                 |     |
| + Voicemail        |  |        |                                                 |     |
| + Night Service    |  |        |                                                 |     |
| + Eco Mode         |  |        |                                                 |     |
|                    |  |        |                                                 |     |
| + F-Route          |  |        |                                                 |     |
| Additional Devices |  |        |                                                 |     |
| Advanced items     |  |        |                                                 |     |
|                    |  |        |                                                 |     |
| T VolP             |  |        |                                                 |     |
| T IP DECT          |  |        |                                                 |     |
| - + Service Tones  |  |        |                                                 |     |
| + User Pro         |  |        |                                                 |     |
|                    |  |        |                                                 |     |
| E CTI              |  | =      |                                                 |     |
| CTI LAN Port Setup |  |        |                                                 |     |

A license is required to turn on 3<sup>rd</sup> Party CTI on an SL2100 (BE116756). Once enabled any number of extensions can used the TAPI service.

The 60 day trial license can be enabled in PRG90-55-01 if there is available time left to run. Remaining time can be checked in PRG10-52-01.

#### Installing the 3rd Party CTI Driver

Before you can install the software, you have to logon to the PC as an administrator. To install the 3rd Party TSP click on the CTIDriver3rdSetup Icon.

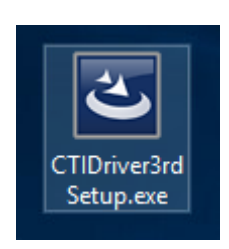

At the welcome screen, click Next.

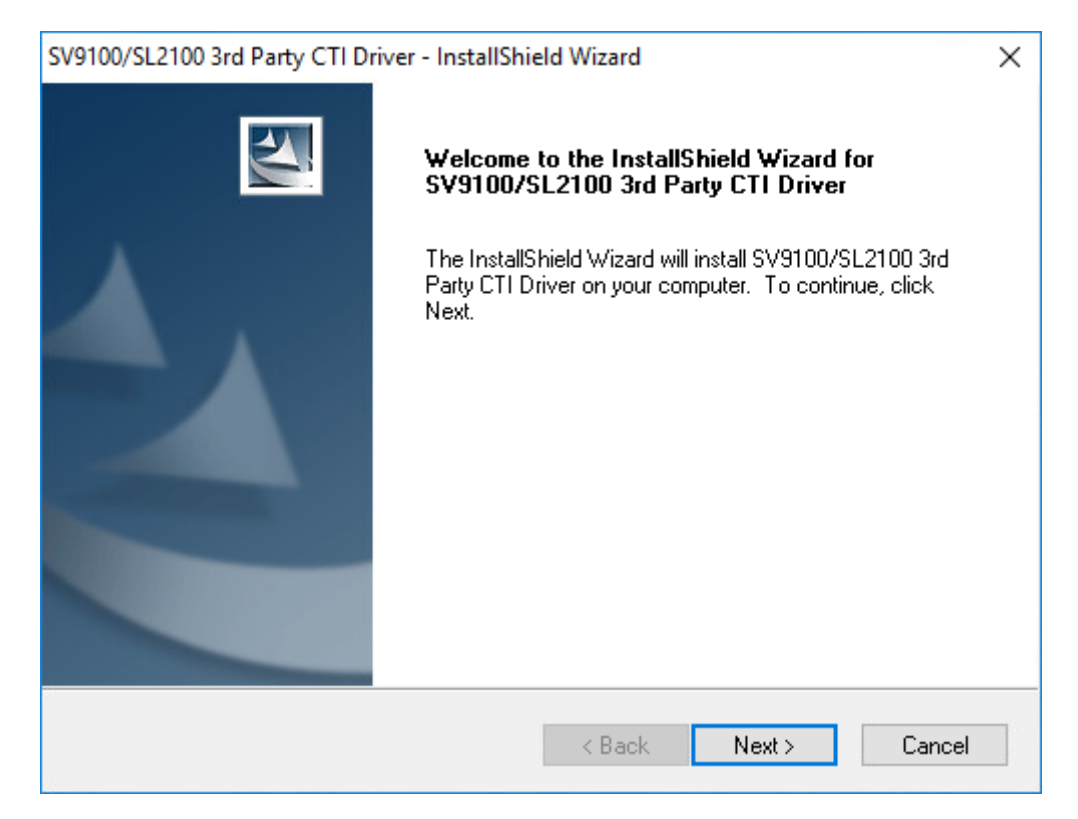

Read the End User License Agreement and if in agreement accept the terms and click Next

| SV9100/SL2100 3rd Party CTI Driver - InstallShield Wizard                                                                                                    | ×   |
|----------------------------------------------------------------------------------------------------|-----|
| License Agreement<br>Please read the following license agreement carefully.                                                                                                    | 4   |
| END USER LICENSE AGREEMENT<br>PLEASE READ CAREFULLY THE FOLLOWING TERMS AND<br>CONDITIONS BEFORE INSTALLING THE SV9100/SL2100 CTI<br>DRIVER. INSTALLING THIS SOFTWARE BY CLICKING "NEXT"<br>SHALL INDICATE THAT YOU HAVE ACCEPTED THE TERMS AND<br>CONDITIONS OF THIS LEGAL AGREEMENT. IF YOU DO NOT<br>AGREE TO THESE TERMS AND CONDITIONS, DO NOT INSTALL<br>OR OTHERWISE USE THE SOFTWARE. A COPY OF THIS<br>AGREEMENT IS AVAILABLE FOR YOUR FUTURE REFERENCE IN<br>I accept the terms of the license agreement | < > |
| < Back Next > Cance                                                                                                    | el  |

Choose where the software will be installed to and click next. Should you wish to change the location where the software is installed to, click the Browse button.

| SV9100/SL2100 3rd Party CTI Driver - InstallShield Wizard                                                                                                    | ×        |
|----------------------------------------------------------------------------------------------------|----------|
| Choose Destination Location<br>Select folder where setup will install files.                                                                                                    |          |
| Setup will install SV9100/SL2100 3rd Party CTI Driver in the following folder.<br>To install to this folder, click Next.<br>To install to a different folder, click Browse and select another folder. |          |
| A minimum of 10GB (including space required for log files) of free hard disk s required.                                                                                                    | space is |
| Please select the disk with enough space.                                                                                                    |          |
|                                                                                                    |          |
| Destination Folder                                                                                                    |          |
| C:\Program Files\NEC\CTIDriver(3rd)                                                                                                    | Browse   |
| InstallShield                                                                                                    |          |
| < Back Next >                                                                                                    | Cancel   |

Select System Mode and click Next

## The mode <u>MUST</u> be set as Single System Mode! (default)

| SV9100/SL2100 3rd Party CTI Driver - InstallShield Wizard               | ×      |
|-------------------------------------------------------------------------|--------|
| Select System Mode                                                      | 22     |
| Please select Single System Mode or Multi System Mode.                  |        |
| Single System Mode                                                      |        |
| Select when the server is connected to only one SV9100/SL2100 machine.  |        |
| O Multi System Mode                                                     |        |
| Select when the server is connected to multiple SV9100/SL2100 machines. |        |
| It's necessary that the CTI application supports Multi System Mode.     |        |
| (Maximum of 16 SV9100/SL2100 are available to be connected.)            |        |
| InstallShield                                                           |        |
| < Back Next >                                                           | Cancel |

#### Click Install to Continue

| SV9100/SL2100 3rd Party CTI Driver - InstallShield Wizard                                       | ×                    |
|-------------------------------------------------------------------------------------------------|----------------------|
| <b>Ready to Install the Program</b><br>The wizard is ready to begin installation.               | A-A                  |
| Click Install to begin the installation.                                                        |                      |
| If you want to review or change any of your installation settings, click Back. I<br>the wizard. | Click Cancel to exit |
| InstallShield                                                                                   | Cancel               |

The following will be displayed once complete. Click Finish.

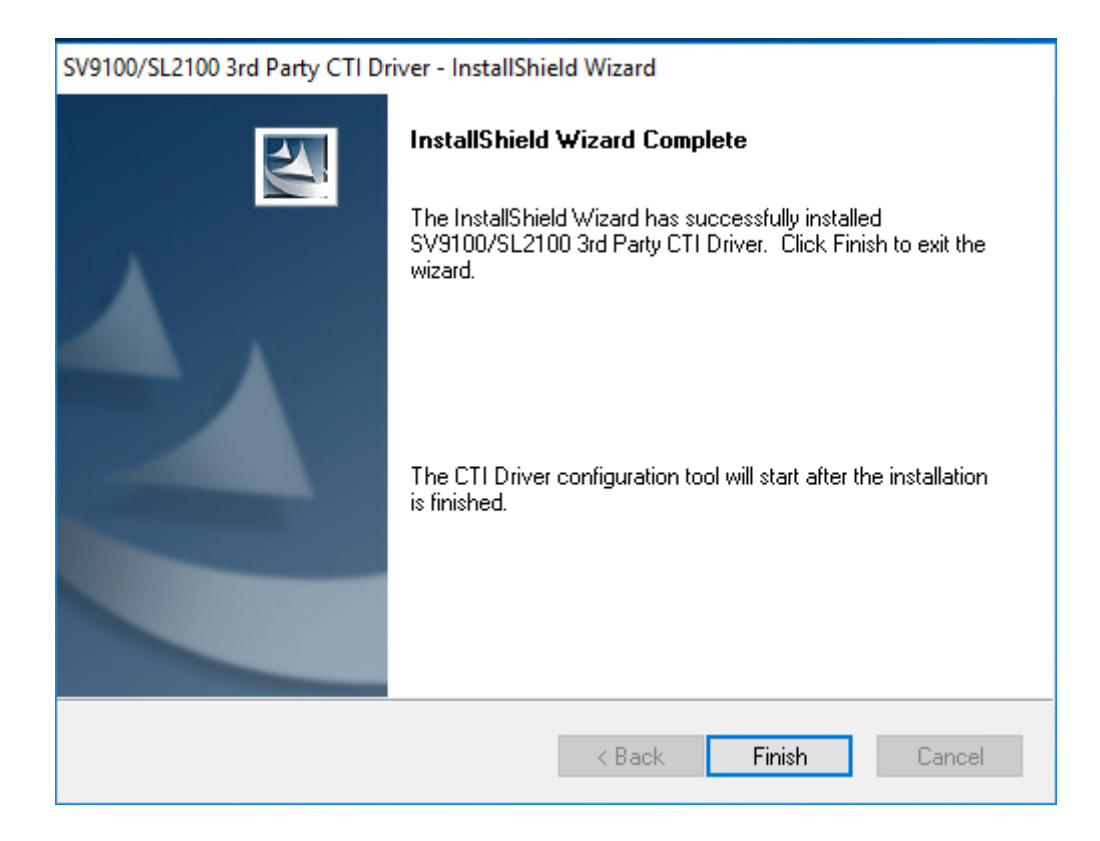

The Configuration screen will then be displayed.

## Configuring 3<sup>rd</sup> Party CTI Driver

Enter the IP address of the SL2100 against 'Switch IP Address' and the TCP Port number that has been configured (PRG10-20-01) against 'Switch TCP Port No'. Leave 'My PC IP Address' set as the loopback IP Address '127.0.0.1' and the 'Request Timeout (Sec)' set to 10.

| CTI Driver Setting (3rd Party) | - 🗆 X                                                                                     |
|--------------------------------|-------------------------------------------------------------------------------------------|
| File                           |                                                                                           |
| Information                    |                                                                                           |
| CTI Driver Version             | 3.0.006                                                                                   |
| CTI Driver Usage               | Use CTI Driver(enable) ~                                                                  |
| CTI Driver Status              | Disable                                                                                   |
| Status Details                 | To use the CTI Driver, select "Enable" in "CTI Driver<br>Usage", and click "Apply".       |
| Main Software Version          |                                                                                           |
| CTI OCX License                | _                                                                                         |
| CTI Client License             |                                                                                           |
| Setting                        |                                                                                           |
| Network Setting                | Operation Mode                                                                            |
| Switch IP Address 192.168.0    | .10  Multi Line Mode                                                                      |
| Switch TCP Port No. 8          | 181 O Single Line Mode                                                                    |
| Request Timeout (Sec)          | 10                                                                                        |
| My PC IP Address 127.0         | 0.1 Trunk Port Message Setting                                                            |
|                                | When trunk port receives a message of Busy<br>and Ringback, application can get CalledID. |
|                                |                                                                                           |
| Device list Starting Opt       | ion Tracelog Level Standard ~                                                             |
|                                | Apply Close                                                                               |

Multi Line Mode is the default mode, this allows information about the extension, plus information on any keys programmed. This gives extra functionality to any applications that can support this. This is the recommended state for any NEC CTI products.

Single Line Mode is the more standard version giving information on just the extension selected. With this option, the Outlook item can be selected as this is compatible. This may be required for 3<sup>rd</sup> Party Applications.

The Starting Option brings open a new dialog box, select 'Always running' and click OK to save the changes.

| CTI Driver Setting (3rd Party)                                                                                                    |    |       | ×   |
|----------------------------------------------------------------------------------------------------|----|-------|-----|
| Starting Option of CTI Driver                                                                                                    |    |       |     |
| Please select CTI Driver starting option.                                                                                         |    |       |     |
|                                                                                                    |    |       |     |
| ○ When application or service started, CTI Driver start                                                                           | s. |       |     |
| It starts, when application (or service) starts use of a CTI function.<br>It stops, after application ends use of a CTI function. |    |       |     |
|                                                                                                    |    |       |     |
|                                                                                                    |    |       |     |
|                                                                                                    |    |       |     |
|                                                                                                    |    |       |     |
| Always running                                                                                                    |    |       |     |
| CTI driver is started at a Windows startup.                                                                                       |    |       |     |
|                                                                                                    |    |       |     |
|                                                                                                    |    |       |     |
|                                                                                                    |    |       |     |
|                                                                                                    |    |       |     |
| OK                                                                                                    | (  | Cance | el: |

You will be returned to the Main Configuration screen, click Apply

| CTI Driver | Setting (3rd Party)                                                                                                    | × |
|------------|----------------------------------------------------------------------------------------------------|---|
| ?          | It will start CTI Driver.<br>Please wait a few minutes.<br>When the telephony server is validated in order to use Microsoft<br>Windows Remote Service Provider (remote TSP), server PC and client<br>PC need to be restart after completion. |   |
|            | OK Cancel                                                                                                    |   |

You will then see a Completed message. Click OK.

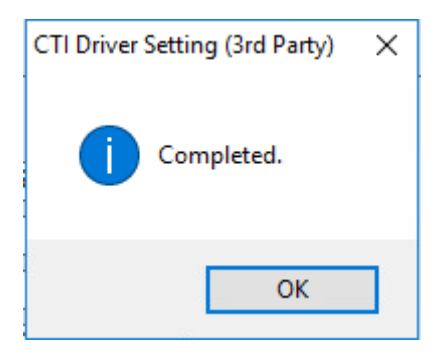

If the connection is established successfully, you will see the following:

| CTI Driver Setting (3rd Party) |                        |   | - | × |
|--------------------------------|------------------------|---|---|---|
| ïle                            |                        |   |   |   |
| nformation                     |                        |   |   |   |
| CTI Driver Version             | 3.0.006                |   |   |   |
| CTI Driver Usage               | Use CTI Driver(enable) | ~ |   |   |
| CTI Driver Status              | Running                |   |   |   |
|                                |                        |   |   |   |

If you click on Device list this should now be populated.

| Device list | Starting Option | Tracelog Level | Standard | ~     |
|-------------|-----------------|----------------|----------|-------|
|             |                 |                | Apply    | Close |

| Extension1100SLTEnableExtension2101SLTEnableExtension3102SLTEnableExtension4103SLTEnableExtension4103SLTEnableExtension5104SLTEnableExtension6105SLTEnableExtension6105SLTEnableExtension7106SLTEnableExtension8107SLTEnableExtension9108SLTEnableExtension10109SLTEnableExtension11110SLTEnableExtension12111SLTEnableExtension13112SLTEnableExtension15114SLTEnableExtension16115SLTEnableExtension17116MLTEnable                                                                                                    | PortType  | PortNo | ExtNo | PortKind | Auto Headset | Mount  |  |
|----------------------------------------------------------------------------------------------------|-----------|--------|-------|----------|--------------|--------|--|
| Extension2101SLTEnableExtension3102SLTEnableExtension4103SLTEnableExtension5104SLTEnableExtension6105SLTEnableExtension6105SLTEnableExtension7106SLTEnableExtension8107SLTEnableExtension9108SLTEnableExtension10109SLTEnableExtension11110SLTEnableExtension13112SLTEnableExtension14113SLTEnableExtension16115SLTEnableExtension16116MLTEnable                                                                                                    | Extension | 1      | 100   | SLT      |              | Enable |  |
| Extension3102SLTEnableExtension4103SLTEnableExtension5104SLTEnableExtension6105SLTEnableExtension7106SLTEnableExtension7106SLTEnableExtension8107SLTEnableExtension9108SLTEnableExtension10109SLTEnableExtension11110SLTEnableExtension12111SLTEnableExtension13112SLTEnableExtension14113SLTEnableExtension16115SLTEnableExtension16116MLTEnable                                                                                                    | Extension | 2      | 101   | SLT      |              | Enable |  |
| Extension4103SLTEnableExtension5104SLTEnableExtension6105SLTEnableExtension7106SLTEnableExtension8107SLTEnableExtension9108SLTEnableExtension10109SLTEnableExtension11110SLTEnableExtension12111SLTEnableExtension13112SLTEnableExtension14113SLTEnableExtension16115SLTEnableExtension17116MLTEnable                                                                                                    | Extension | 3      | 102   | SLT      |              | Enable |  |
| Extension5104SLTImage: Constraint of the state of the state of the sta | Extension | 4      | 103   | SLT      |              | Enable |  |
| Extension6105SLTImableExtension7106SLTImableExtension8107SLTImableExtension9108SLTImableExtension10109SLTImableExtension10109SLTImableExtension11110SLTImableExtension12111SLTImableExtension13112SLTImableExtension14113SLTImableExtension15114SLTImableExtension16115SLTImableExtension17116MLTImable                                                                                                    | Extension | 5      | 104   | SLT      |              | Enable |  |
| Extension7106SLTEnableExtension8107SLTEnableExtension9108SLTEnableExtension10109SLTEnableExtension11110SLTEnableExtension12111SLTEnableExtension13112SLTEnableExtension14113SLTEnableExtension15114SLTEnableExtension16115SLTEnableExtension17116MLTEnable                                                                                                    | Extension | 6      | 105   | SLT      |              | Enable |  |
| Extension8107SLTEnableExtension9108SLTEnableExtension10109SLTEnableExtension11110SLTEnableExtension12111SLTEnableExtension13112SLTEnableExtension14113SLTEnableExtension15114SLTEnableExtension16115SLTEnableExtension17116MLTEnable                                                                                                    | Extension | 7      | 106   | SLT      |              | Enable |  |
| Extension9108SLTEnableExtension10109SLTEnableExtension11110SLTEnableExtension12111SLTEnableExtension13112SLTEnableExtension14113SLTEnableExtension15114SLTEnableExtension16115SLTEnableExtension17116MLTEnable                                                                                                    | Extension | 8      | 107   | SLT      |              | Enable |  |
| Extension10109SLTEnableExtension11110SLTEnableExtension12111SLTEnableExtension13112SLTEnableExtension14113SLTEnableExtension15114SLTEnableExtension16115SLTEnableExtension17116MLTEnable                                                                                                    | Extension | 9      | 108   | SLT      |              | Enable |  |
| Extension11110SLTEnableExtension12111SLTEnableExtension13112SLTEnableExtension14113SLTEnableExtension15114SLTEnableExtension16115SLTEnableExtension17116MLTEnable                                                                                                    | Extension | 10     | 109   | SLT      |              | Enable |  |
| Extension12111SLTEnableExtension13112SLTEnableExtension14113SLTEnableExtension15114SLTEnableExtension16115SLTEnableExtension17116MLTEnable                                                                                                    | Extension | 11     | 110   | SLT      |              | Enable |  |
| Extension13112SLTEnableExtension14113SLTEnableExtension15114SLTEnableExtension16115SLTEnableExtension17116MLTEnable                                                                                                    | Extension | 12     | 111   | SLT      |              | Enable |  |
| Extension14113SLTEnableExtension15114SLTEnableExtension16115SLTEnableExtension17116MLTEnable                                                                                                    | Extension | 13     | 112   | SLT      |              | Enable |  |
| Extension         15         114         SLT         Enable           Extension         16         115         SLT         Enable           Extension         17         116         MLT         Enable                                                                                                    | Extension | 14     | 113   | SLT      |              | Enable |  |
| Extension         16         115         SLT         Enable           Extension         17         116         MLT         Enable                                                                                                    | Extension | 15     | 114   | SLT      |              | Enable |  |
| Extension 17 116 MLT Enable                                                                                                    | Extension | 16     | 115   | SLT      |              | Enable |  |
|                                                                                                    | Extension | 17     | 116   | MLT      |              | Enable |  |

#### To ensure the changes have made full effect it is recommended the computer is restarted.

To review the configuration of the 1<sup>st</sup> Party TSP at a later date, open via the CTI Driver Configuration Tool icon. This will open the full configuration screen again.

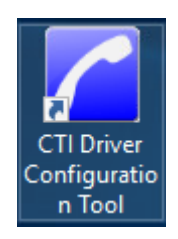

#### **Tracelog Level**

It may be requested by NEC in times of investigation to turn detailed logging on, this can be achieved by simply selecting from the drop down box in the Tracelog Level. However for normal operation please use Standard.

| Tracelog Level | S     | tandard | ~     |  |
|----------------|-------|---------|-------|--|
|                | N     | lone    |       |  |
|                | S     | tandard |       |  |
| 1              | D     | etail   |       |  |
|                | Apply |         | Close |  |

Trace logs can be obtained from C:\Program Files\NEC\CTIDriver(3rd)

#### **Dynamic learning**

On the SL2100 this is dynamic and therefore does not need to be rebooted to see these.

This can be verified using the Phone.exe test tool and dropping down to the new extension number.

Although the CTI driver recognises these new devices, the TAPI application may not, so it would still be necessary to restart the application or its CTI interface to pick up these new lines. However this is usually a much quicker process and can sometimes be scheduled (depending on application).

#### **Restarting TAPI**

If for any reason a TSP reset is required, the simplest way to do this is to reboot the server.

DO NOT make any alterations in the Phone and Modems area, such as removing the TAPI Driver and Adding again, as this will cause any User/Extension associations to be lost when sharing TAPI.

#### **TAPI Sharing**

NEC products distribute their service to clients from the Server product.

3<sup>rd</sup> Party Products may need to have TAPI control at Client machines. To allow other PC users to use the TAPI services the TAPI server must be enabled.

To perform this, it necessary to share through the Windows Telephony Server (Only available on Windows Server Operating Systems) using the 3<sup>rd</sup> Party CTI driver.

#### Windows Server 2019

Follow the same instructions as Windows 2008 Server.

#### Windows Server 2016

Follow the same instructions as Windows 2008 Server.

#### Windows Server 2012 & 2012 R2

Follow the same instructions as Windows 2008 Server.

#### Windows Server 2008

Click Start, then click Run, and then enter the command mmc tapimgmt.msc

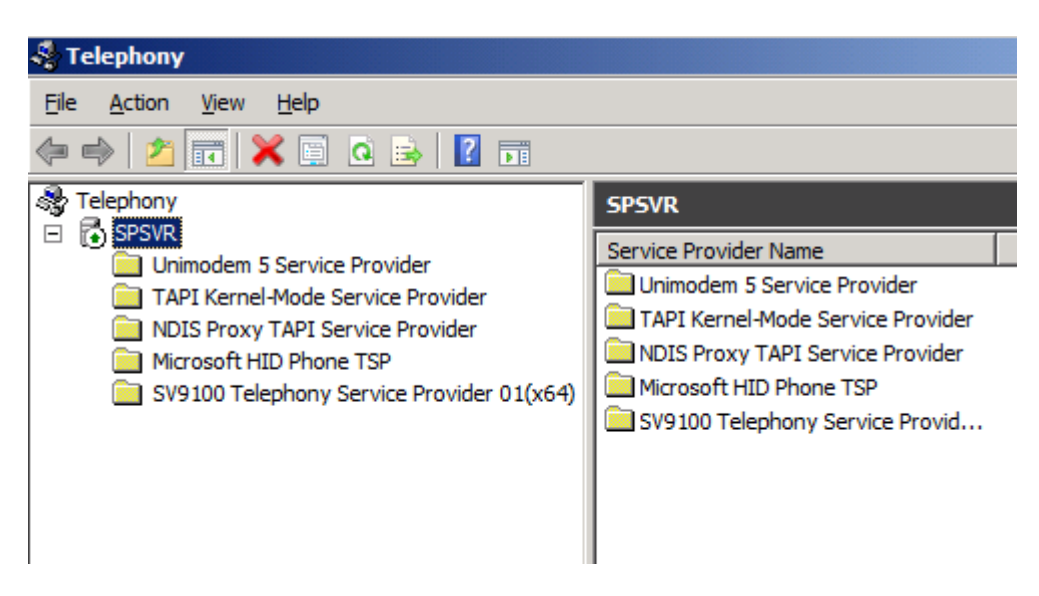

Right Click on the Server Icon and select Properties:

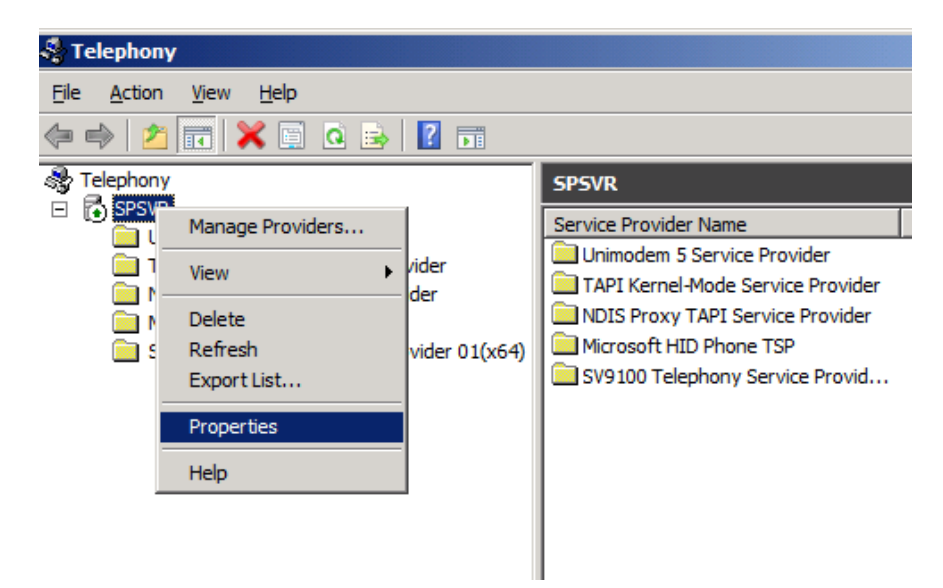

In the Telephony Properties, tick the box which says 'Enable Telephony Server.' Below in the user name field, click the choose user button.

| SPSVR Properties                                                                                                    | ? × |
|----------------------------------------------------------------------------------------------------|-----|
| Setup Auto Updates                                                                                                    |     |
| Enable telephony server                                                                                                    |     |
| Account Information                                                                                                    | _   |
| Enter the user name and password of the account to run the telephor<br>service on the server.                                                  | y   |
| User Name: NT AUTHORITY\NetworkService Ohoose User.                                                                                            |     |
| Password:                                                                                                    |     |
| Telephony administrators                                                                                                    |     |
| NOTE: Telephony administrators have administrative privileges to<br>the telephony service only, not to any other resources on the<br>computer. |     |
| Administrators:                                                                                                    |     |
| Add                                                                                                    |     |
|                                                                                                    |     |
|                                                                                                    |     |
| OK Cancel <u>App</u>                                                                                                    | oly |

The Select User window will appear, type in the name and select Check Names. The account must be a Windows Domain account with local admin rights (it is recommended to create a new one for clarity). Click OK. Alternatively use the default as shown here.

It is recommended that the password for this account is not changed (such as 30 day policies) as this will cause the service to fail at a later date.

Click Ok, the following message will be displayed:

Click Yes to Restart.

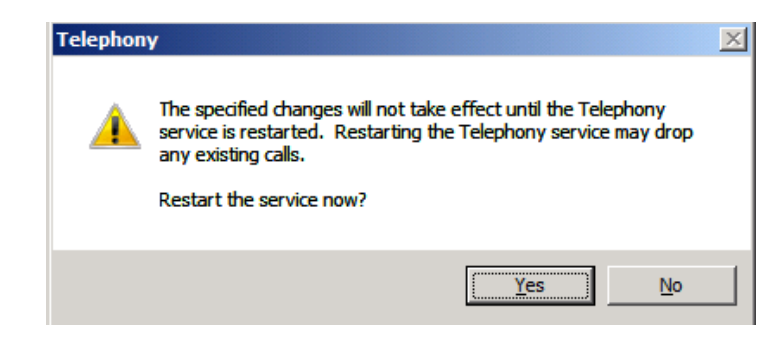

Each client must be allocated the extensions to be allowed to monitor/control. This is based on the Microsoft Network Logon and is configured within the computer management tool. This gives domain user permissions to TAPI extensions. Without allocating extensions to users the client computers will not be able to control or monitor their extension.

Click **Start**, then click **Run**, and then enter the command **mmc tapimgmt.msc** and click on the NEC Infrontia Telephony Service Provider. In the right hand pane, there will be a list of extensions.

| 😽 Telephony                               |                                           |            |
|-------------------------------------------|-------------------------------------------|------------|
| Eile Action View Help                     |                                           |            |
| 🗢 🔿 🙋 💽 💥 🛃 🚺 🖬                           |                                           |            |
| STElephony                                | SV9100 Telephony Service Provider 01(x64) |            |
| Unimodem 5 Service Provider               | Line Name Users                           | Status 🔺   |
| TAPI Kernel-Mode Service Provider         | EXTENSION 200 Keyset                      | In service |
| NDIS Proxy TAPI Service Provider          | EXTENSION 201 Keyset                      | In service |
| Microsoft HID Phone TSP                   | EXTENSION 202 Keyset                      | In service |
| SV9100 Telephony Service Provider 01(x64) | EXTENSION Ordinary                        | In service |
|                                           | EXTENSION Ordinary                        | In service |
|                                           | EXTENSION Ordinary                        | In service |
|                                           | EXTENSION Ordinary                        | In service |
|                                           | EXTENSION Ordinary                        | In service |
|                                           | EXTENSION Ordinary                        | In service |
|                                           | EXTENSION Ordinary                        | In service |
|                                           | EXTENSION Ordinary                        | In service |
|                                           | EXTENSION Ordinary                        | In service |
|                                           | EXTENSION Ordinary                        | In service |
|                                           | EXTENSION Ordinary                        | In service |
|                                           | EXTENSION Ordinary                        | In service |
|                                           | EXTENSION Ordinary                        | In service |
|                                           | EXTENSION 216 Ordinary                    | In service |
|                                           | EXTENSION 217 Ordinary                    | In service |
|                                           | EXTENSION 218 Ordinary                    | In service |
|                                           | EXTENSION 219 Ordinary                    | In service |
|                                           | EXTENSION 220 Ordinary                    | In service |
|                                           | EXTENSION 221 Ordinary                    | In service |
|                                           | EXTENSION 222 Ordinary                    | In service |
|                                           | EXTENSION 223 Ordinary                    | In service |
|                                           | EXTENSION 224 Ordinary                    | In service |
|                                           | 1                                         | •          |
|                                           |                                           |            |

Right click on one of the extensions and select Edit Users...

| 🍣 Telephony                               |                         |                    |            |
|-------------------------------------------|-------------------------|--------------------|------------|
| File Action View Help                     |                         |                    |            |
| 🗇 🤿 🖄 📷 🗟 🖬                               |                         |                    |            |
| Relephony                                 | SV9100 Telephony Servic | e Provider 01(x64) |            |
| E SPSVR                                   | Line Name               | Users              | Status 🔺   |
| TAPI Kernel-Mode Service Provider         | EXTENSION 200 Keyset    | Edit Llooro        | In service |
| NDIS Proxy TAPI Service Provider          | EXTENSION 201 Keyset    | Eult Osers         | In service |
| Microsoft HID Phone TSP                   | EXTENSION 202 Keyset    | Help               | In service |
| SV9100 Telephony Service Provider 01(x64) | EXTENSION Ordinary      |                    | In service |
|                                           | EXTENSION Ordinary      |                    | In service |
|                                           | EXTENSION Ordinary      |                    | In service |

The following dialog box will be displayed. Click Add..

| Edit Users              | <u>? ×</u>  |
|-------------------------|-------------|
| Assigned <u>U</u> sers: | ОК          |
|                         | Cancel      |
|                         | <u>A</u> dd |
|                         | Remove      |

The Select Users screen will then appear. Type in the users name. Click Check Names, the name will then fully resolve.

| Select Users                                 |    | ? ×                  |
|----------------------------------------------|----|----------------------|
| Select this object type:                     |    |                      |
| Users                                        | 1  | <u>O</u> bject Types |
| From this location:                          |    |                      |
| Entire Directory                             |    | Locations            |
| Enter the object names to select (examples): |    |                      |
|                                              |    | <u>C</u> heck Names  |
|                                              |    |                      |
|                                              |    |                      |
| Advanced                                     | OK | Cancel               |

Or alternatively, click Advanced.

| Select Users                                                                                                    | ? ×                                       |
|----------------------------------------------------------------------------------------------------|-------------------------------------------|
| Select this object type:<br>Users<br>From this location:                                                                                      | Object Types                              |
| Common Queries                                                                                                    | Locations                                 |
| Name:     Starts with I       Description:     Starts with I       Disabled accounts       Non expiring password       Days since last logon: | <u>Columns</u><br>Find <u>Now</u><br>Stop |
| Search results:                                                                                                    | OK Cancel                                 |
|                                                                                                    |                                           |
|                                                                                                    |                                           |
|                                                                                                    |                                           |
|                                                                                                    |                                           |

| elect Users              |                |                  |   |                | ?                |
|--------------------------|----------------|------------------|---|----------------|------------------|
| Select this object t     | ype:           |                  |   |                |                  |
| Users                    |                |                  |   | <u>O</u> bject | Types            |
| From this location:      |                |                  |   |                |                  |
| Entire Directory         |                |                  |   | <u>L</u> ocat  | tions            |
| Common Queries           | 3              |                  |   |                |                  |
| N <u>a</u> me:           | Starts with 💌  |                  |   |                | <u>C</u> olumns  |
| Description:             | Starts with 💌  |                  |   | [              | Find <u>N</u> ow |
| Disabled ad              | ccounts        |                  |   |                | Stop             |
| Non expirin              | g password     |                  |   |                |                  |
| Diaus since las          |                |                  |   |                | - <b>2</b> 72    |
| D dye einoo ide          |                |                  |   |                |                  |
|                          |                |                  |   |                |                  |
|                          |                |                  | 0 | K I            | Cancel           |
| Search res <u>u</u> lts: |                |                  |   | K              | Cancer           |
| Name (RDN)               | E-Mail Address | In Folder        |   |                |                  |
| 🕹 Administrator          |                | andy.smedley.co  |   |                |                  |
| 🔓 Guest                  |                | andy.smedley.co  |   |                |                  |
|                          |                | andy emedley co  |   |                |                  |
| John Smith               |                | andy.sineuley.co |   |                |                  |
| John Smith<br>Kelly Tate |                | andy.smedley.co  |   |                |                  |

The following will be displayed, confirming the names selected:

| Select Users                                                                 |    | ?×                  |
|------------------------------------------------------------------------------|----|---------------------|
| Select this object type:                                                     |    |                     |
| Users                                                                        |    | Object Types        |
| From this location:                                                          |    |                     |
| Entire Directory                                                             |    | Locations           |
| Enter the object names to select (examples):                                 |    |                     |
| John Smith (ismith@andy.smedley.com);<br>Kelly Tate (ktate@andy.smedley.com) |    | <u>C</u> heck Names |
| <u>A</u> dvanced                                                             | ОК | Cancel              |

Click Ok.

The following screen will be displayed, click Ok.

| Edit Users               | <u>? ×</u>     |
|--------------------------|----------------|
| Assigned Users:          | ОК             |
| Kelly Tate (ANDY \ktate) | Cancel         |
|                          | <u>A</u> dd    |
|                          | <u>H</u> emove |

You will notice that the user is now against the extension.

| 💐 Telephony                               |                         |                        |            |
|-------------------------------------------|-------------------------|------------------------|------------|
| Eile Action View Help                     |                         |                        |            |
| Stephony                                  | SV9100 Telephony Servic | e Provider 01(x64)     |            |
| SPSVR     Unimodem 5 Service Provider     | Line Name               | Users                  | Status 🔺   |
| TAPI Kernel-Mode Service Provider         | EXTENSION 200 Keyset    | John Smith, Kelly Tate | In service |
| NDIS Proxy TAPI Service Provider          | EXTENSION 201 Keyset    |                        | In service |
| Microsoft HID Phone TSP                   | EXTENSION 202 Keyset    |                        | In service |
| SV9100 Telephony Service Provider 01(x64) | EXTENSION Ordinary      |                        | In service |
|                                           | EVTENSION Ordinary      |                        | In service |

Repeat as required to allow all required extensions to users.

# Upgrading the 3<sup>rd</sup> Party CTI Driver

Upgrading the CTI driver is simply a case of running the new installer exe. The installer automatically updates the components, whilst keeping any settings you have.

# Uninstalling the 3<sup>rd</sup> Party CTI Driver

To remove the CTI driver from a PC, go into Control Panel / Programs and Features, find 'SL2100/SL2100 3<sup>rd</sup> Party CTI Driver', and then right click and select uninstall (depending on Windows version, terminology may change a little)

| Ø                                                                                                    | Programs and Features     -      > |                                                                                              |                       |              |                    | ×               |   |
|----------------------------------------------------------------------------------------------------|------------------------------------|----------------------------------------------------------------------------------------------|-----------------------|--------------|--------------------|-----------------|---|
| $\leftarrow$ $\rightarrow$ $\checkmark$ $\uparrow$ $\square$ $\diamond$ Control Panel $\Rightarrow$ All Control Panel Items $\Rightarrow$ Programs and Features $\checkmark$ $\heartsuit$ |                                    |                                                                                              |                       | Search Proc  | grams and Features | ٩,              |   |
|                                                                                                    | Control Panel Home                 | Uninstall or change a program                                                                |                       |              |                    |                 |   |
|                                                                                                    | View installed updates             | To uninstall a program, select it from the list and then click Uninstall, Change, or Repair. |                       |              |                    |                 |   |
| •                                                                                                    | Turn Windows features on or        |                                                                                              |                       |              |                    |                 |   |
|                                                                                                    | on<br>Installe and formation       | Organize 🔻 Uninstall                                                                         |                       |              |                    |                 | ? |
|                                                                                                    | network                            | Name                                                                                         | Publisher             | Installed On | Size               | Version         |   |
|                                                                                                    |                                    | 澍Microsoft Visual C++ 2015-2019 Redistributable (x64)                                        | Microsoft Corporation | 28/02/2021   | 23.1 MB            | 14.20.27508.1   |   |
|                                                                                                    |                                    | Hicrosoft Visual C++ 2015-2019 Redistributable (x86)                                         | Microsoft Corporation | 28/02/2021   | 20.1 MB            | 14.20.27508.1   |   |
|                                                                                                    |                                    | C SV9100/SL2100 3rd Party CTI Driver                                                         | NEC Corporation       | 14/05/2021   |                    | 3.0.006         |   |
|                                                                                                    |                                    | VMware Tools                                                                                 | VMware, Inc.          | 28/02/2021   | 181 MB             | 11.0.1.14773994 |   |
|                                                                                                    |                                    | NEC Corporation Product version: 3.0.006                                                     | j                     |              |                    |                 |   |

When prompted, click Yes to begin removing the CTI driver.

| SV9100/SL2100 3rd Party CTI Driver - InstallShield Wizard                          | $\times$ |  |
|------------------------------------------------------------------------------------|----------|--|
| Do you want to completely remove the selected application and all of its features? |          |  |
| Yes No                                                                             |          |  |

Once complete the following screen will appear. Click Finish.

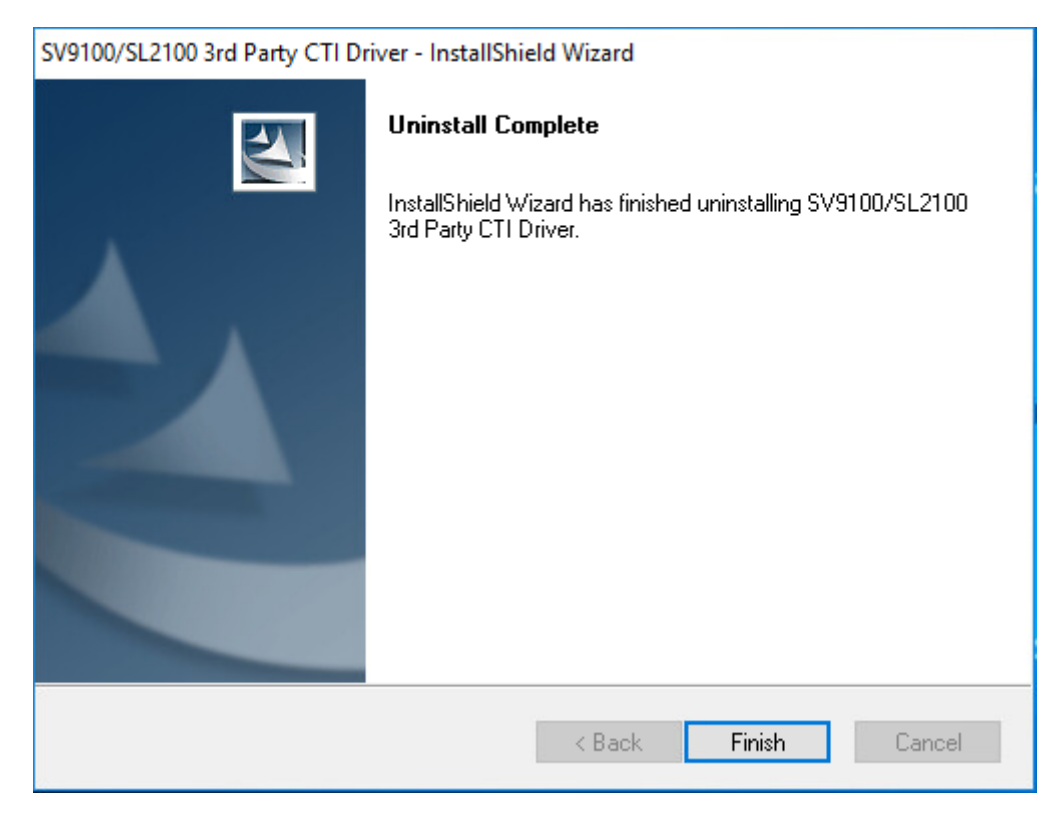

Uninstall is now complete.

It is advisable to reboot the server to take full effect.

#### **Enabling the TAPI Client**

To allow a client PC to connect to a Telephony server, the client PC should be connected a Domain. The user account should already have been assigned to an extension or a domain administrator account will see all devices. To enable the TAPI client, from a command prompt type tcmsetup /c *servername* where servername is the name of the telephony server. The example below show the TAPI client being enabled on a server called CTI.

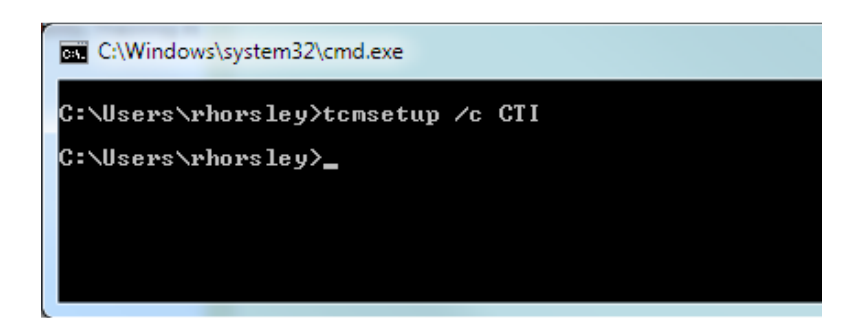

Once the command has run, a confirmation box will be displayed.

| TAPI Administration Setup        |  |
|----------------------------------|--|
| TAPI Client successfully set up. |  |
| ОК                               |  |

The TAPI client is now enabled and is available for use.

There is a known issue that will stop a TAPI client from using the telephony service, on Windows Vista 64 Bit, 7 64Bit, see KB2304914 for details. (<u>http://support.microsoft.com/kb/2304914</u>)

Where Windows Firewall is enabled on Server and/or Client PC's, the File and Printer sharing exception MUST be enabled as an exception under the Windows Firewall settings.

Where File and Printer Sharing Exception is not enabled, the TAPI Client experiences several seconds delay in observing LineCallState messages from the TAPI Server. This also can slow the server leading to delay on other clients.

### **Disabling the TAPI Client**

To Disable the TAPI client start a command prompt

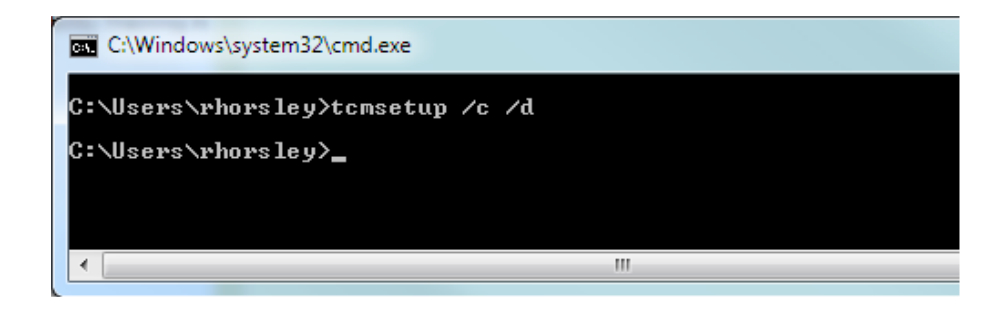

Once the command has run, a confirmation box will be displayed.

| TAPI Administration Se | etup          |
|------------------------|---------------|
| TAPI Client successfo  | ully disabled |
|                        | ОК            |

The TAPI client has now been disabled.

### **TAPI on a Citrix Client**

Examples follow using Phone.exe operating under Citrix XenApp and Citrix XenDesktop (Utilising Citrix XenServer).

#### Citrix XenDesktop

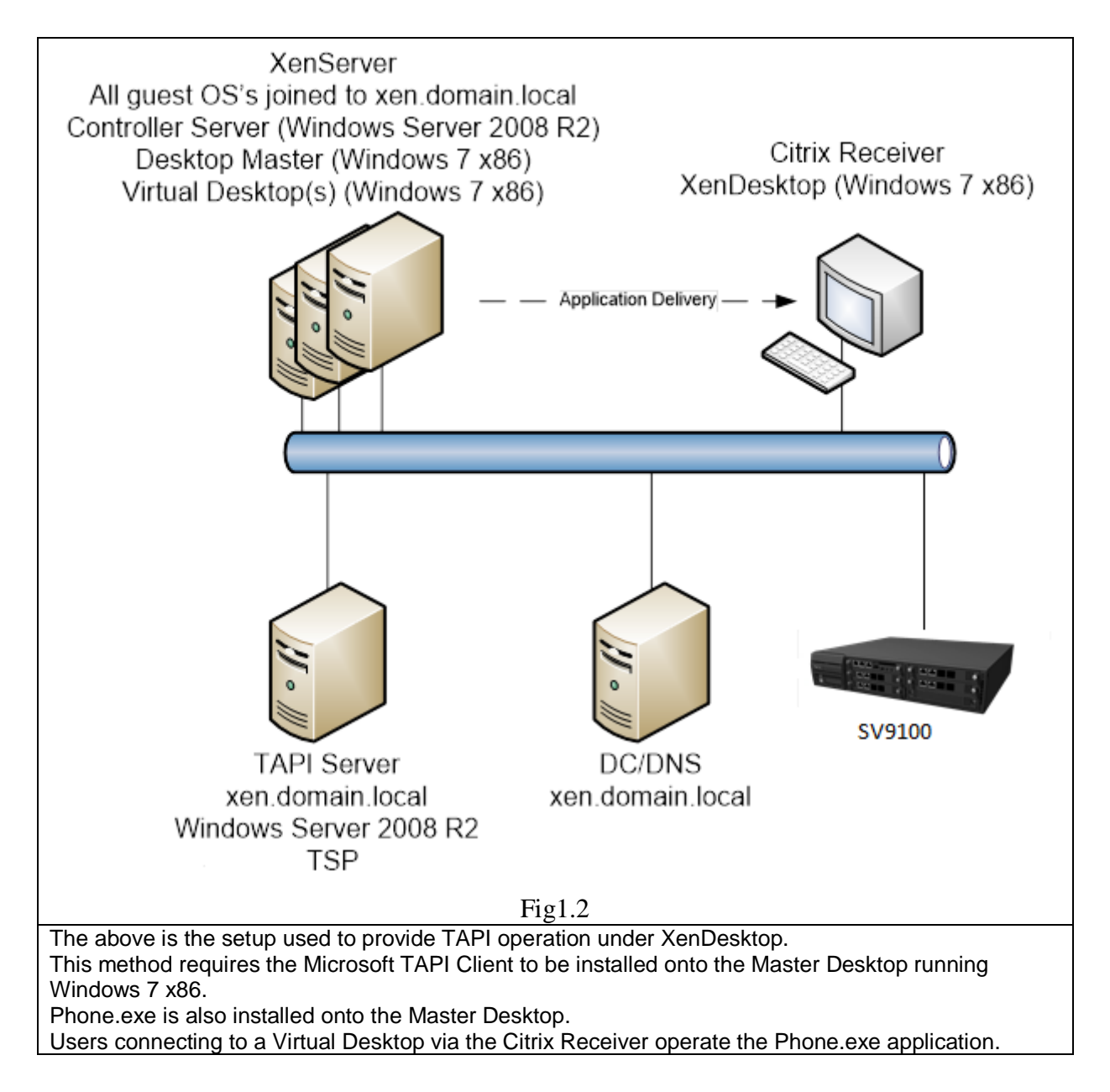

#### **Citrix XenDesktop**

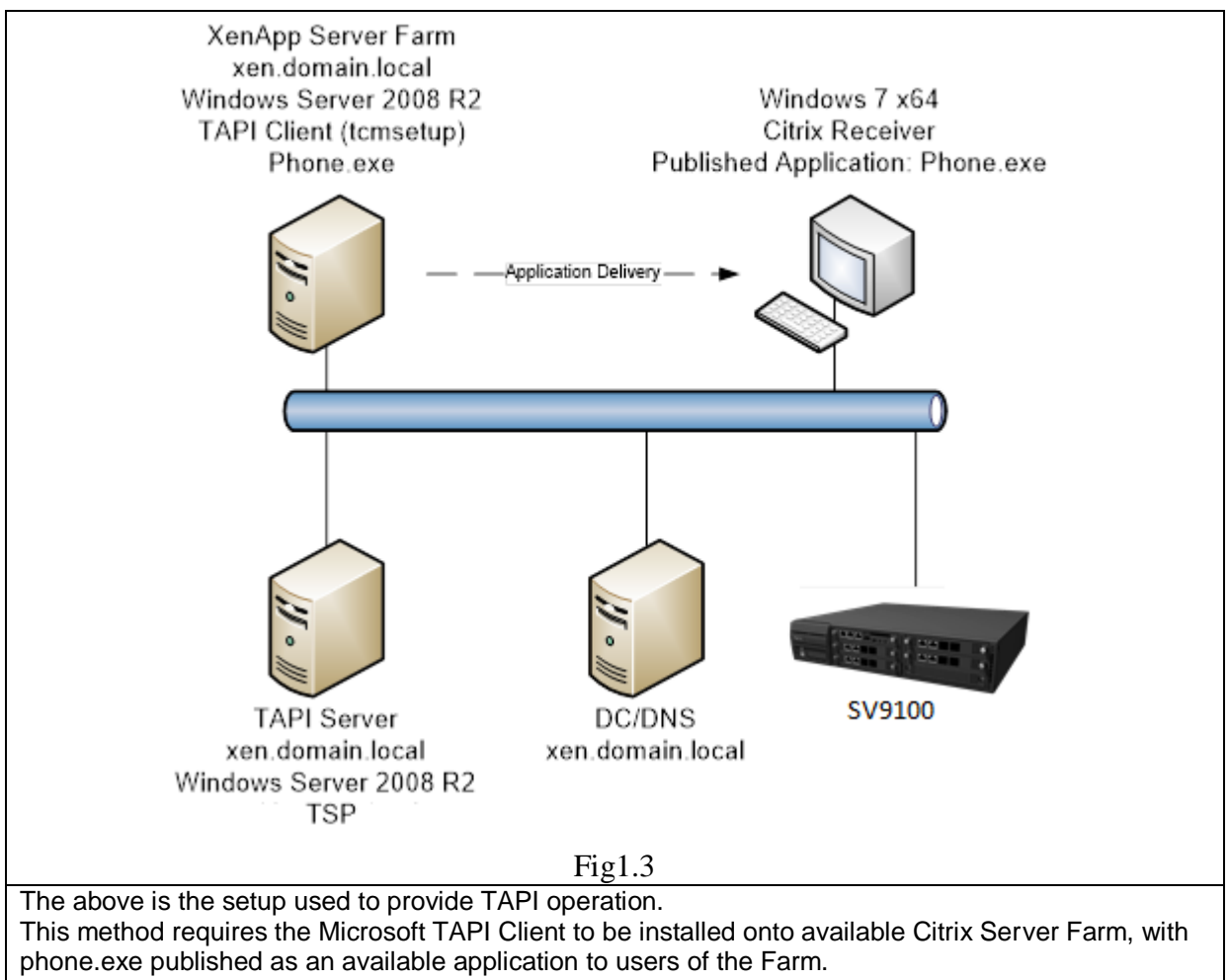

Users connecting to the Server Farm via the Citrix Receiver operate the Phone.exe application.

Citrix Versions utilised for test, it is recommended this version or higher is utilised for provision of TAPI.

| Citrix XenApp     | 11.6.1 build 10007 |
|-------------------|--------------------|
| Citrix XenDesktop | 5.5                |
| Citrix XenServer  | V5.6.100 (SP2)     |

#### Hotdesking with CTI

It is possible to hotdesk on 8IPLD, DT820's and SP310 Softphone when 1st or 3rd party CTI connections are established. SP310 softphone is supported on SL2100 from version 3.10.01 main software and above.

If Hotdesking is performed the terminal will display:

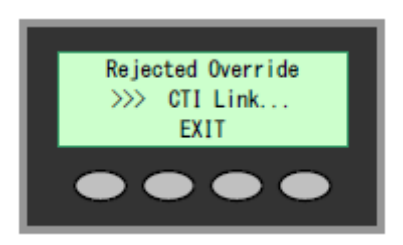

By default CTI Override is disabled. It can be enabled on a per extension basis using Programming Command PRG15-05-39 'CTI Override Mode'

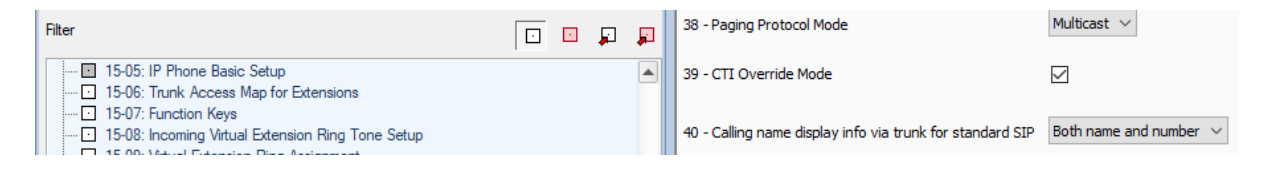

Once enabled, if a hot-desking attempt is made it will override the extension that is currently using that extension number successfully.

Important: This feature can only work correctly with phones of the same type and number of keys. Hotdesking different phone types will cause errors and cannot be supported.

#### **3rd Party CTI IP Address**

From R1 System software and Version 1.00 of SL2100 PC Programming it is possible to see the IP address of the PC that is running 3<sup>rd</sup> Party TAPI driver. As only one PC can be connected to the SL2100 at any one point in time, this can be particularly useful for an installer who could be trying to determine which PC was running the 3rd Party TAPI driver and was connected the SL2100. PRG command 20-23-06 can be used to see the IP address of the PC running the TAPI driver.

| System Data                                                |         |
|------------------------------------------------------------|---------|
| 20-23: CTI System Options                                  |         |
| 01 - CTI Delayed Ring Time                                 | 50      |
| 02 - CTI Alert Reply Time                                  | 8       |
| 03 - Incoming Call for Trunk Bridge for Virtual Extensions |         |
| 04 - Off-hook SLT/PHS Wait Time                            | 30      |
| 06 - 3rd Party CTI IP Address                              | 0.0.0.0 |
| Use to define the system options for the CTI feature.      |         |

#### **Outlook Dialing Rules**

In order to dial out directly from Outlook on a pc with the TAPI client enabled, the numbers should be stored in canonical format. Further information on storing numbers in canonical format, see KB318575 for further details.

# **Document History**

| Date                                           | Issue/Release                                         | Comments                                                                                                    |
|------------------------------------------------|-------------------------------------------------------|----------------------------------------------------------------------------------------------------|
| Nov 2014                                       | Initial Release                                       |                                                                                                    |
| Date           Nov 2014           22 June 2021 | Issue/Release<br>Initial Release<br>Second<br>release | Comments Document Contents organised. 'Configuring the SL2100' sections updated for 1 <sup>st</sup> Party and 3 <sup>rd</sup> Party connections to include new version screenshots and general information. Installing 1 <sup>st</sup> Party and 3 <sup>rd</sup> Party Driver sections updated to include new version screenshots and general information. Added upgrade instructions for 1 <sup>st</sup> Party CTI Driver. Removed support for Windows XP. Removed support for Windows Server 2003. Removed support for Windows Small Business Server (SBS). Removed support for Windows Server 2019. Added SP310 Softphone under Hotdesking. |
|                                                |                                                       | Removed link to Microsoft Website under<br>'Outlook Dialing Rules' as the link is no longer<br>valid for KB318575.                                                                                                    |